## Steps for printing:

## 1. Connect to the central print queue of this service

1. Type \\ccstung1.ad.cityu.edu.hk in the Windows Explorer and press Enter

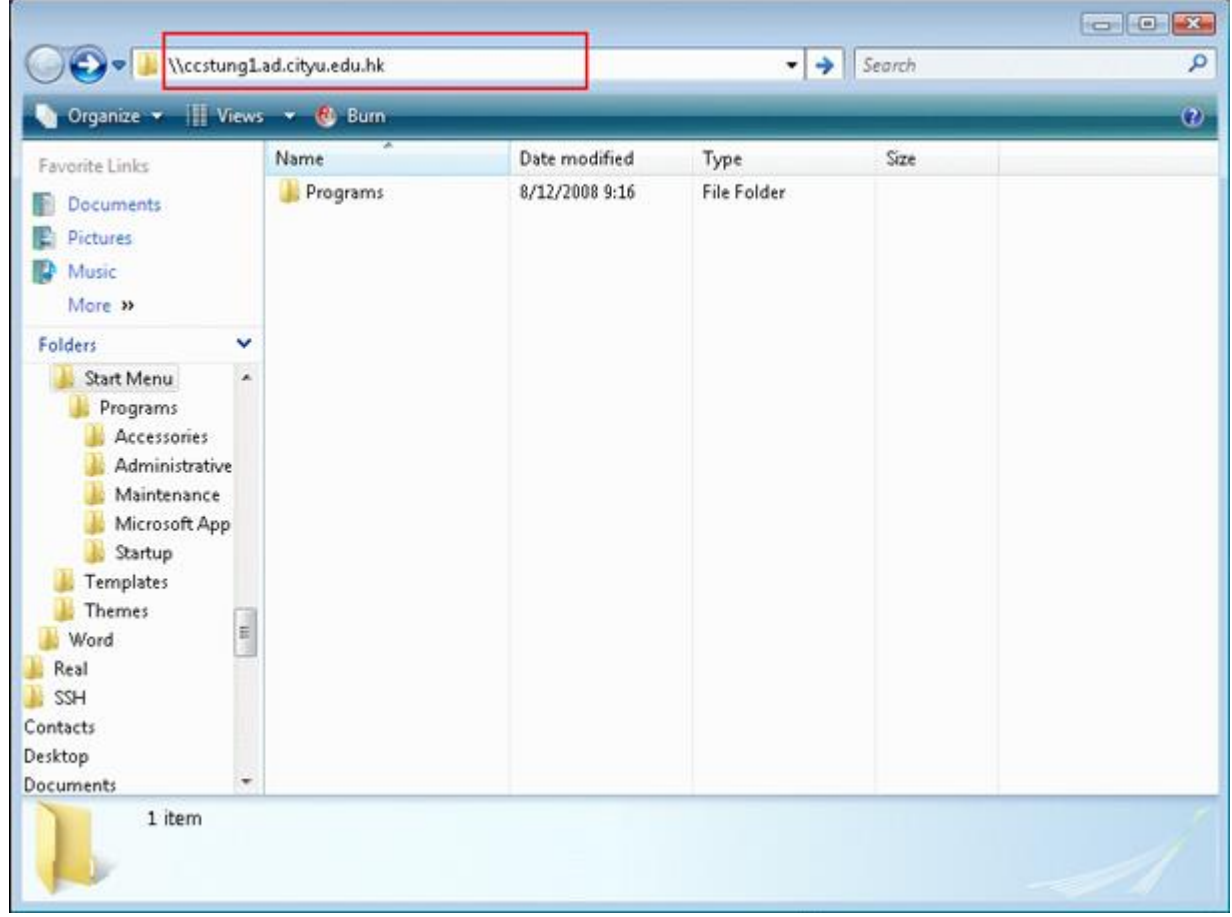

2. Enter your EID and Password to logon the server (The syntax for the "User name" should be "xxxxxx@ad.cityu.edu.hk", xxxxxx is your EID) and then click "**OK**"

| Connect to ccstueo1  | .ad.cityu.edu.hk 🔹 💌   |
|----------------------|------------------------|
| Connecting to costue | o1.ad.cityu.edu.hk 🗸 🔝 |
| Password:            | •••••                  |
|                      | OK Cancel              |

3. Select "csc\_quota\_queue", press the right button of the mouse and then choose "Connect...".

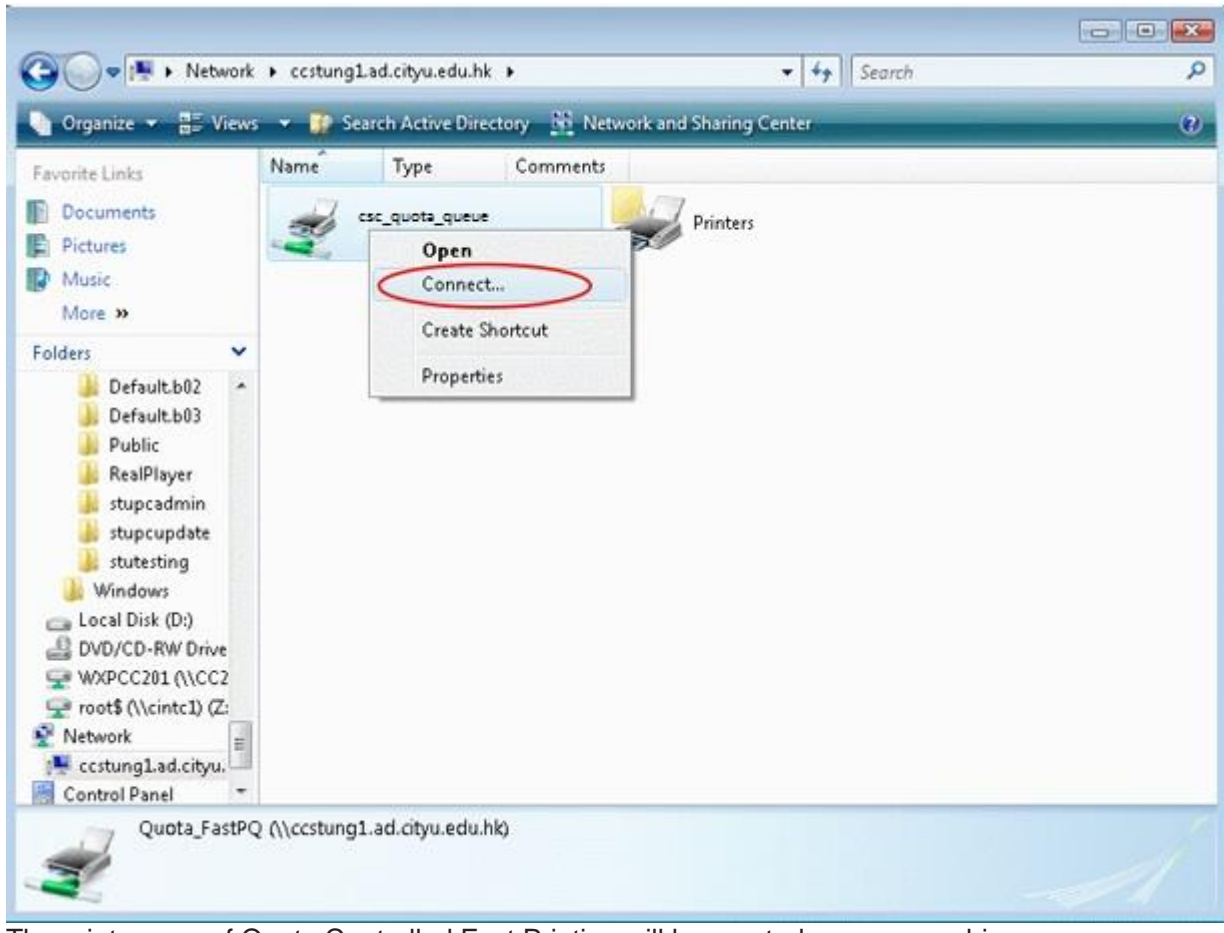

4. The print queue of Quota Controlled Fast Printing will be created on your machine

| Control P            | anel 🕨 Ha | rdware and Sound  | <ul> <li>Printers</li> </ul> |          | • 47 Se  | arch  | م  |
|----------------------|-----------|-------------------|------------------------------|----------|----------|-------|----|
| 🐚 Organize 👻 블 Views | 👻 🏭 A     | dd a printer      | _                            | _        | -        | _     | C) |
| Favorite Links       | Name      | Documents         | Status                       | Comments | Location | Model |    |
| Documents            | 0 17 5    | sc_quota_queue on | OCSTUNG1                     |          |          |       |    |
| E Pictures           | 3         | l<br>Readv        |                              |          |          |       |    |
| Music                |           | 0.000             |                              |          |          |       |    |
| More »               |           |                   |                              |          |          |       |    |
| Para I               |           |                   |                              |          |          |       |    |
| Folders              |           |                   |                              |          |          |       |    |
| Desktop              |           |                   |                              |          |          |       |    |
| Mr. CHAN Tony W      |           |                   |                              |          |          |       |    |
| Computer             |           |                   |                              |          |          |       |    |
| Network              |           |                   |                              |          |          |       |    |
| 🔋 Control Panel      |           |                   |                              |          |          |       |    |
| Z Additional Optio   |           |                   |                              |          |          |       |    |
| 🛼 Appearance and 😑   |           |                   |                              |          |          |       |    |
| 🔗 Clock, Language    |           |                   |                              |          |          |       |    |
| Ease of Access       |           |                   |                              |          |          |       |    |
| Ro Hardware and Sc   |           |                   |                              |          |          |       |    |
| AutoPlay             |           |                   |                              |          |          |       |    |
| Personalization      |           |                   |                              |          |          |       |    |
| Power Options        |           |                   |                              |          |          |       |    |
| Windows Side         |           |                   |                              |          |          |       |    |
| Network and Inte     |           |                   |                              |          |          |       |    |
| Programs             |           |                   |                              |          |          |       |    |
| Carries *            |           |                   |                              |          |          |       |    |

2. Print to the print queue in your application (e.g. Microsoft Word) (Choose "csc\_quota\_queue")

| Home Insert Page                                                                                                    | Documen<br>Layout References Mail                                                                                                    | t1 - Microsoft Word<br>ings Review View                          | v                                                            | - = ×            |
|----------------------------------------------------------------------------------------------------|----------------------------------------------------------------------------------------------------|------------------------------------------------------------------|--------------------------------------------------------------|------------------|
| Clipboard Calibri (Bodvi - 11)<br>B I Print<br>Paste 2 - A Printer<br>Name<br>Status:<br>Type:<br>Where:<br>Comment |                                                                                                    |                                                                  | Properties<br>Find Printer<br>Print to file<br>Manual duples | Change<br>Styles |
| Page rang<br>All<br>Curre<br>Curre<br>Pages<br>Type<br>range<br>from l<br>sectio<br>or p1:                          | nt page Selection<br>:: Separated by commas counting<br>the start of the document or the<br>in. For example, type 1, 3, 5–12<br>s1, p1s2, p1s3–p8s3 | Copies<br>Number of gopies:                                      |                                                              |                  |
| Print what:<br>Print:<br>Qptions.                                                                                   | Document  All pages in range                                                                                                    | Zoom<br>Pages per s <u>h</u> eet: 1 p<br>Scale to paper sige: No | age  Scaling  OK Cancel                                      |                  |
| Page: 1 of 1 Words: 0 English (U                                                                                    | inited States)                                                                                                    | III                                                              |                                                              | *<br>•<br>•      |

3. Go to the Release Station, place your CityU ID Card on the smart card reader

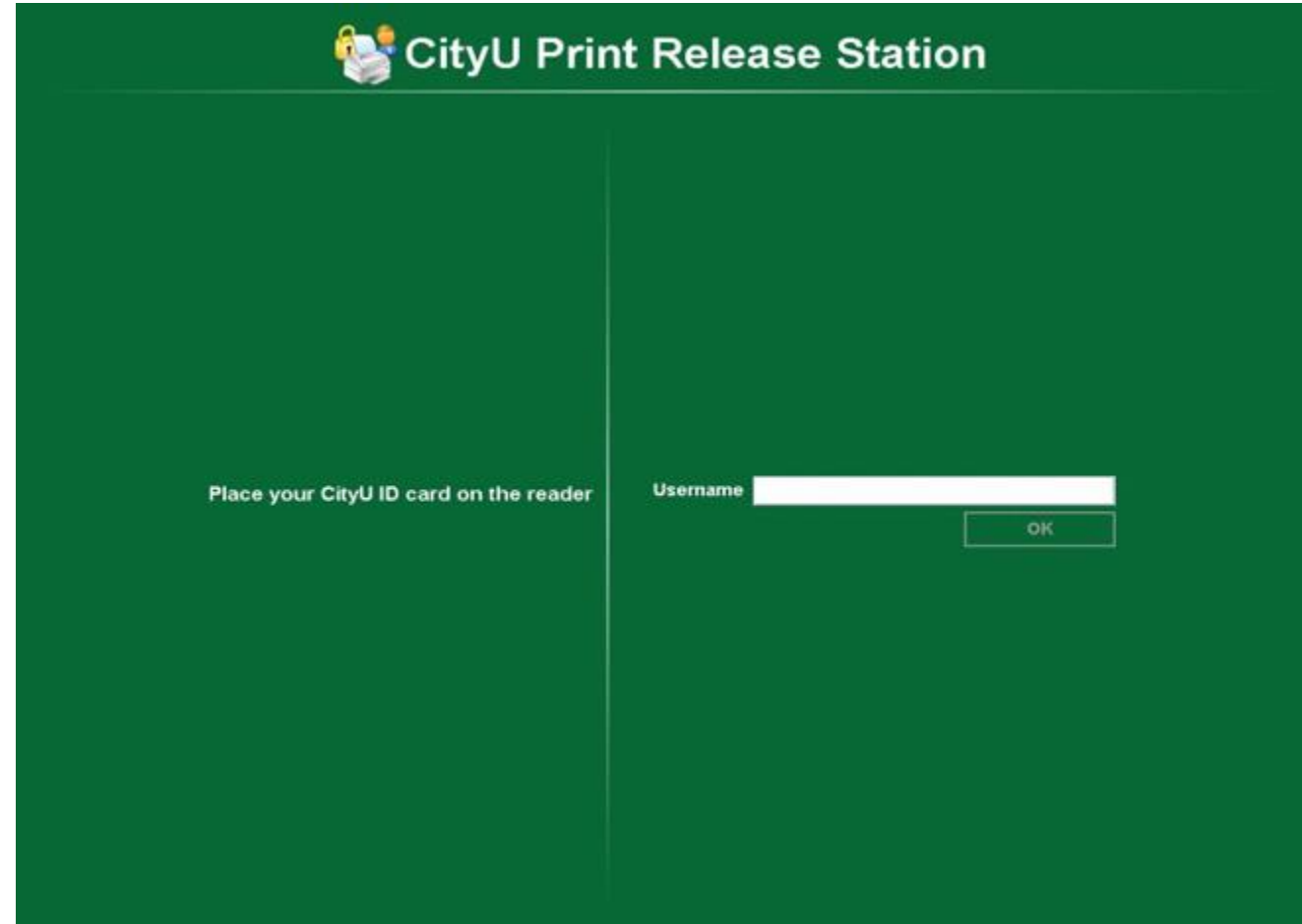

4. Click "Print" on the job you want to release

| SityU Print Release Station                   |                      |              |               |  |       |                        |
|-----------------------------------------------|----------------------|--------------|---------------|--|-------|------------------------|
| Release All                                   | Cancel All           | Refresh Your | r balance: 92 |  |       |                        |
| Time         Mi           11:12:44         Mi | crosoft Word - Docum | ent1         | cument        |  | Pages | Action<br>Print Cancel |
|                                               |                      |              |               |  |       | Done                   |

5. Click " **Done**" to exit

|            | Cancel All             | Refresh | Your balance: 92 |       |       |       |
|------------|------------------------|---------|------------------|-------|-------|-------|
| Time       | Second Mand Desuma     | -14     | Document         | Pages | A     | ction |
| 11:12:44 M | icrosoft Word - Docume | nt1     |                  |       | Print | Cance |
|            |                        |         |                  |       |       |       |
|            |                        |         |                  |       |       |       |
|            |                        |         |                  |       |       |       |
|            |                        |         |                  |       |       |       |
|            |                        |         |                  |       |       |       |
|            |                        |         |                  |       |       |       |
|            |                        |         |                  |       |       |       |
|            |                        |         |                  |       |       |       |
|            |                        |         |                  |       |       |       |
|            |                        |         |                  |       |       |       |
|            |                        |         |                  |       |       |       |
|            |                        |         |                  |       |       |       |
|            |                        |         |                  |       |       |       |
|            |                        |         |                  |       |       |       |
|            |                        |         |                  |       |       |       |
|            |                        |         |                  |       |       |       |
|            |                        |         |                  |       |       |       |
|            |                        |         |                  |       |       |       |